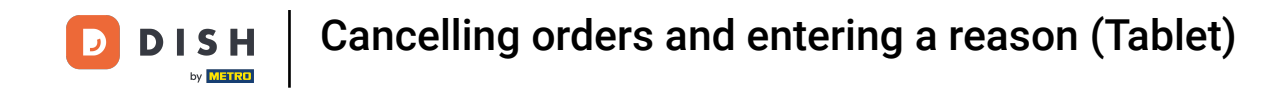

• Welcome to the DISH POS App. In this tutorial, we will show you how to cancel a completed order and provide a reason for it.

| = DISH POS | HD Video Demo | o German 🛛 🗛         | EA OPEN ORDER | S CUSTOMER ACCOUNTS  |            | ¢ |
|------------|---------------|----------------------|---------------|----------------------|------------|---|
| Restaurant | ©∞ह1          | Terrasse             | ©∞ <b>同</b> 1 | Direktverkauf        | E-Commerce |   |
| Takeaway   |               | Terrasse<br>80 seats |               | Direct Sale Takeaway |            |   |
|            |               |                      |               |                      |            |   |
|            |               |                      |               |                      |            |   |
|            |               |                      |               |                      |            |   |
|            |               |                      |               |                      |            |   |
|            |               |                      |               |                      |            |   |

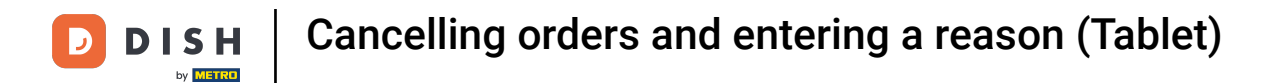

### First, click on the menu icon.

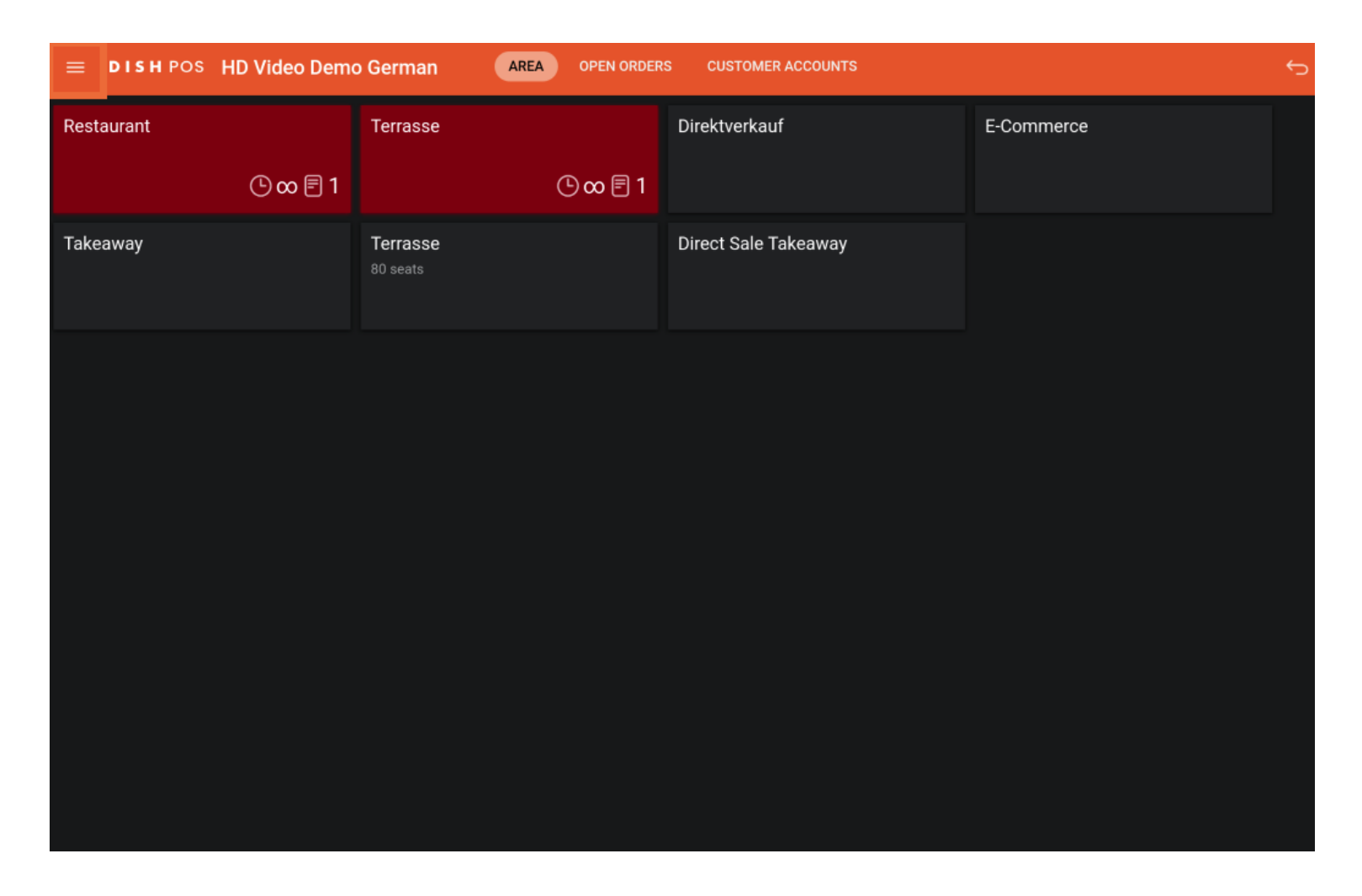

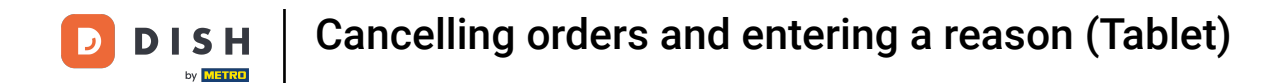

### Scroll down and tap Reprint / Reopen Order.

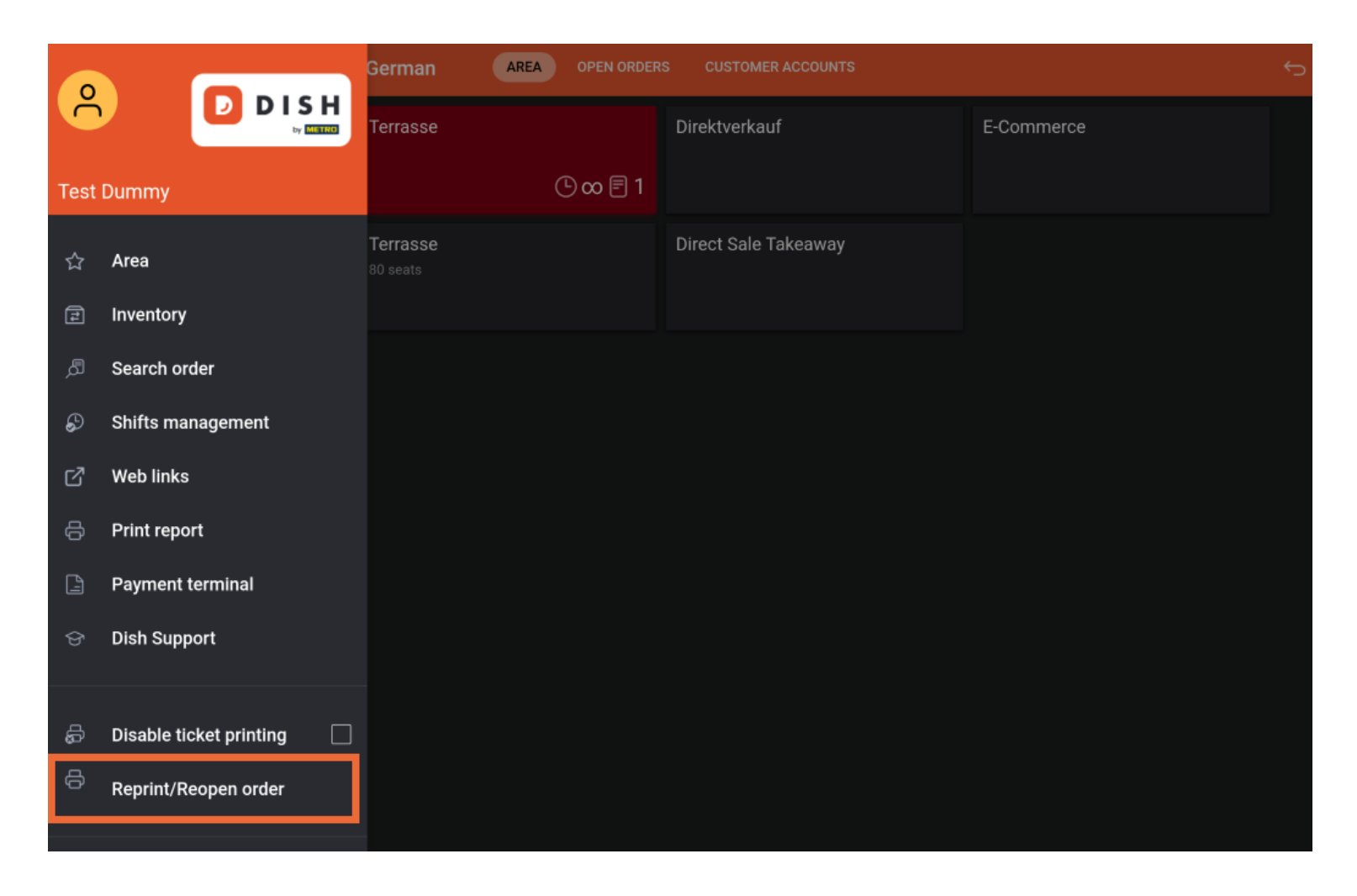

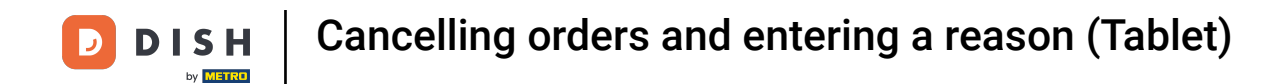

## Select the Order you want to cancel.

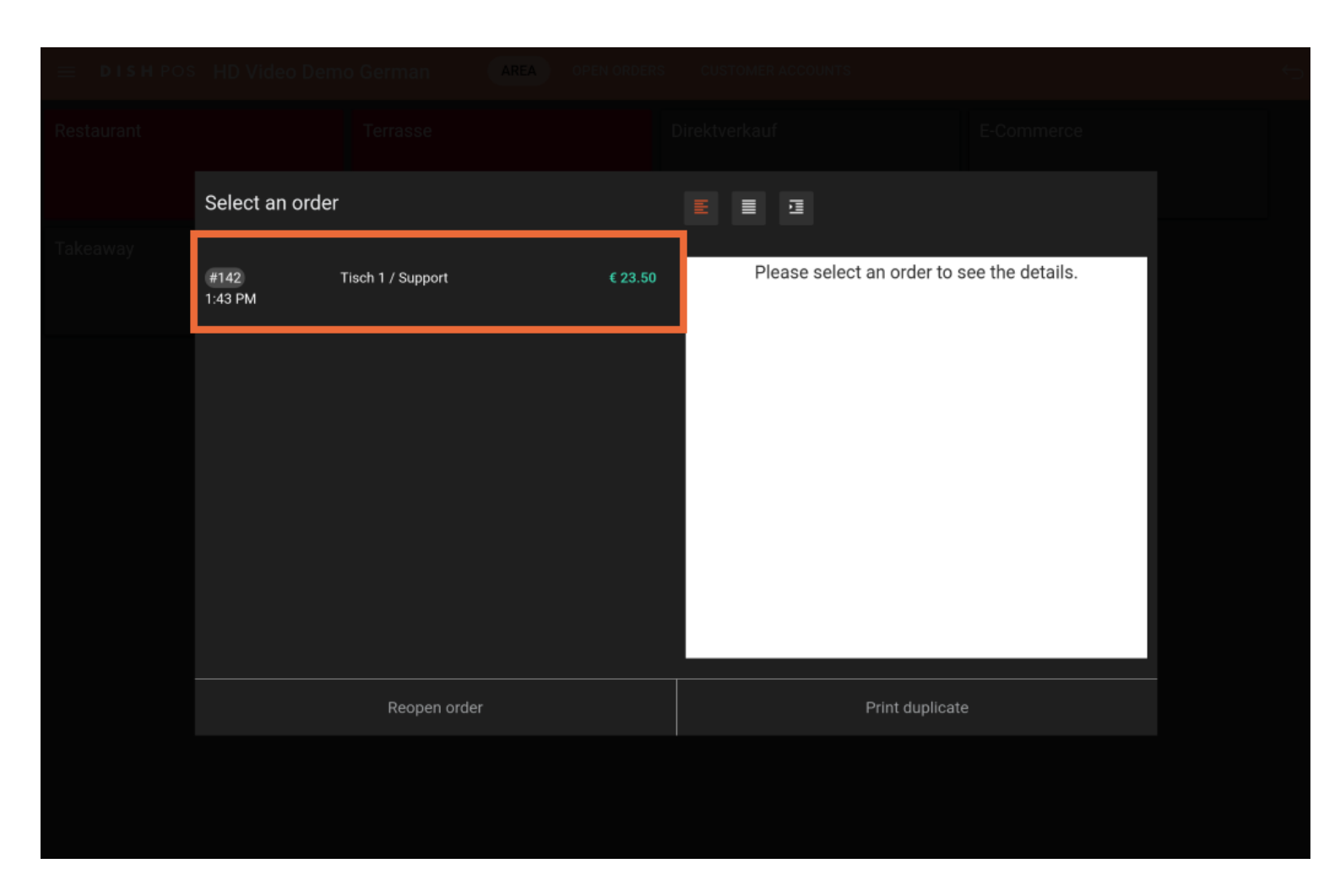

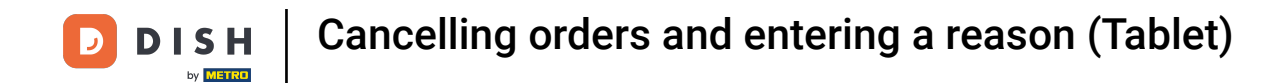

In the tablet version, a list of all booked items appears in the right area.

| ≡ DISH POS | HD Video De     | AREA OF           | PEN ORDERS | CUSTOMER ACCOUNTS       |                 |                |                         |  |
|------------|-----------------|-------------------|------------|-------------------------|-----------------|----------------|-------------------------|--|
| Restaurant |                 |                   |            |                         |                 |                |                         |  |
|            | Select an orde  | er                |            |                         |                 |                |                         |  |
| Takeaway   | #142<br>1:43 PM | Tisch 1 / Support | € 23.50    | Steak Tartar<br>Burrata | x1<br>x1        | 13.50<br>10.00 | 13.50<br>10.00<br>23.50 |  |
|            |                 |                   |            | Bargeld                 |                 |                | 23.50                   |  |
|            |                 |                   |            |                         |                 |                |                         |  |
|            |                 |                   |            |                         |                 |                |                         |  |
|            |                 |                   |            |                         |                 |                |                         |  |
|            |                 | Reopen order      |            |                         | Print duplicate |                |                         |  |
|            |                 |                   |            |                         |                 |                |                         |  |
|            |                 |                   |            |                         |                 |                |                         |  |

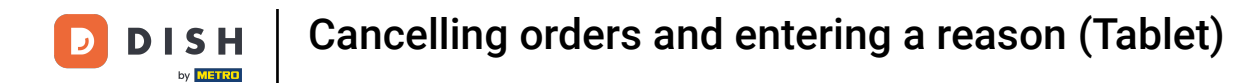

# Now click on Reopen order.

| 😑 DISH POS | HD Video De    | mo German         | AREA OPEN ORDERS | CUSTOMER ACCOU | NTS            |       |       |  |
|------------|----------------|-------------------|------------------|----------------|----------------|-------|-------|--|
|            |                |                   |                  |                |                |       |       |  |
|            | Select an orde | er                |                  |                |                |       |       |  |
|            | #142           | Tisch 1 / Support | € 23.50          | Steak Tartar   | x1             | 13.50 | 13.50 |  |
|            | 1:43 PM        |                   |                  | Burrata        | x1             | 10.00 | 23 50 |  |
|            |                |                   |                  | Bargeld        |                |       | 23.50 |  |
|            |                |                   |                  |                |                |       |       |  |
|            |                |                   |                  |                |                |       |       |  |
|            |                |                   |                  |                |                |       |       |  |
|            |                |                   |                  |                |                |       |       |  |
|            |                |                   |                  |                |                |       |       |  |
|            |                |                   |                  |                |                |       |       |  |
|            |                |                   |                  |                |                |       |       |  |
|            | Reopen order   |                   |                  |                | Print duplicat | e     |       |  |
|            |                |                   |                  |                |                |       |       |  |
|            |                |                   |                  |                |                |       |       |  |
|            |                |                   |                  |                |                |       |       |  |

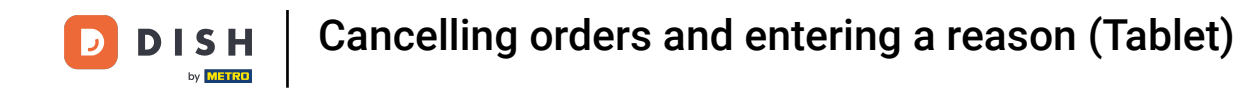

A window will open from which you can choose a cancellation reason. Note: Select "Other reason" if none of the available three reasons is applicable for you.

| Select a        | Cancellation reason                      |     |     |  |                |  |
|-----------------|------------------------------------------|-----|-----|--|----------------|--|
| #142<br>1:43 PM | Wrong payment method Wrong order         |     |     |  |                |  |
|                 | Product not satisfactory<br>Other reason |     |     |  | 23.50<br>23.50 |  |
|                 |                                          | Can | cel |  |                |  |
|                 |                                          |     |     |  |                |  |
|                 |                                          |     |     |  |                |  |
|                 |                                          |     |     |  |                |  |

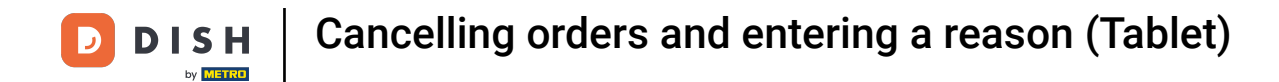

## • Tap and hold the first article until it is highlighted to delete it.

|              | IPOS Tisc   | h 1       | \$               | i) ESSEN GETRÄNKE | ANDERE TAKE AWAY | BELIEBTE ARTIKEL      | <del>ن</del> م ک              |
|--------------|-------------|-----------|------------------|-------------------|------------------|-----------------------|-------------------------------|
| Steak Tartar |             | x1 13     | .50 13.50        | Aperitif          | Vorspeisen       | Salate                | Hauptspeisen                  |
| Burrata      |             | x1 10     | .00 10.00        | Austern Pro Stuck | Steak Tartar     | Roh Marinierter Lachs | Bearnaise-steak Und<br>Pommes |
|              |             |           |                  | Austern Pro Stuck | Entenleber       | Burrata               | i                             |
|              |             |           |                  | Passionsfrucht    | Calamari         | 8 Klassischer Caesar  | Fleisch Des Tages             |
|              |             |           |                  | Kaviar 10gr.)     | Kalbsbries       |                       | Tournedos                     |
|              |             |           |                  | Iberico(100gr.)   | Gruner Spargel   |                       | Fisch Des Tages               |
|              | Input       | Т         | otal amount      | -                 | Hummersuppe      |                       |                               |
|              | $\otimes$   |           | 23.50 🗸          |                   |                  |                       | Steak Tartar                  |
| Discount     | Split order | )<br>Note | کر<br>Customer   |                   |                  |                       | Kasefondue                    |
| 7            | 8           | 9         | +/-              |                   |                  |                       | Miesmuscheln                  |
| 1            | 2           | 3         | PIN €            |                   |                  |                       | Saisonales Gemuse             |
| 0            | 00          |           | ୍ମି<br>BARGELD € | Ergänzungen       | Nachspeisen      | Menu                  |                               |

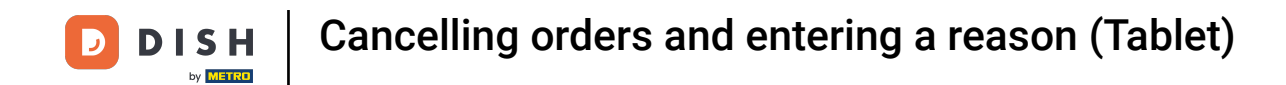

• Now mark all the articles you want to delete by simply clicking on them.

| ≡ DISH       | h pos Tisc        | h 1       | ę              | ESSEN GETRÄNKE    | ANDERE TAKE AWAY E | BELIEBTE ARTIKEL      | ५ २                           |
|--------------|-------------------|-----------|----------------|-------------------|--------------------|-----------------------|-------------------------------|
| Steak Tartar |                   | x1 13     | .50 13.50      | Aperitif          | Vorspeisen         | Salate                | Hauptspeisen                  |
| Purrata      | H (2<br>More Disc | Delete    |                | Austern Pro Stuck | Steak Tartar       | Roh Marinierter Lachs | Bearnaise-steak Und<br>Pommes |
|              |                   | x1 10     | .00 10.00      | Austern Pro Stuck | Entenleber         | Burrata               |                               |
|              |                   |           |                | Passionsfrucht    | Calamari 8         | Klassischer Caesar    | Fleisch Des Tages             |
|              |                   |           |                | Kaviar 10gr.)     | - Kalbsbries       | -                     | Tournedos                     |
|              |                   |           |                | Iberico(100gr.)   | Gruner Spargel     |                       | Fisch Des Tages               |
|              | Input             | Т         | otal amount    | -                 | Hummersuppe        |                       |                               |
|              | $\otimes$         |           | 23.50 🗸        |                   |                    |                       | Steak Tartar                  |
| Discount     | Split order       | )<br>Note | کر<br>Customer |                   |                    |                       | Kasefondue                    |
| 7            | 8                 | 9         | +/-            |                   |                    |                       | Miesmuscheln                  |
| 1            | 2                 | 3         | PIN €          |                   |                    |                       | Saisonales Gemuse             |
| 0            | 00                |           | ු<br>BARGELD € | Ergänzungen       | Nachspeisen        | Menu                  |                               |

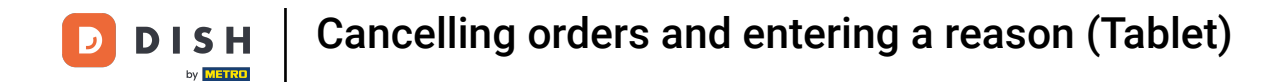

## • When all items are selected, click on Delete.

|                              | hpos Tisc   | h 1       | Ś              | ESSEN GETRÄNKE    | ANDERE TAKE AWAY | BELIEBTE ARTIKEL      | <u>ج</u> ج                    |
|------------------------------|-------------|-----------|----------------|-------------------|------------------|-----------------------|-------------------------------|
| Steak Tartar                 |             | x1 13.    | 50 13.50       | Aperitif          | Vorspeisen       | Salate                | Hauptspeisen                  |
| Dunata                       | + 0         | x1 10     | 00 10.00       | Austern Pro Stuck | Steak Tartar     | Roh Marinierter Lachs | Bearnaise-steak Und<br>Pommes |
|                              | More Disc   | Delete    |                | Austern Pro Stuck | Entenleber       | Burrata               |                               |
|                              |             |           |                | Passionsfrucht    | Calamari         | Klassischer Caesar    | Fleisch Des Tages             |
|                              |             |           |                | Kaviar 10gr.)     | Kalbsbries       | -                     | Tournedos                     |
|                              |             |           |                | Iberico(100gr.)   | Gruner Spargel   |                       | Fisch Des Tages               |
|                              | Input       | T         | otal amount    |                   | Hummersuppe      |                       |                               |
|                              | $\otimes$   |           | 23.50 🗸        |                   |                  |                       | Steak Tartar                  |
| <ul> <li>Discount</li> </ul> | Split order | )<br>Note | کر<br>Customer |                   |                  |                       | Kasefondue                    |
| 7                            | 8           | 9         | +/-            |                   |                  |                       | Miesmuscheln                  |
| 4                            |             |           | F              |                   |                  |                       | Saisonales Gemuse             |
| 1                            | 2           | 3         | PIN€           |                   |                  |                       |                               |
| 0                            | 00          |           | BARGELD €      | Ergänzungen       | Nachspelsen      | Menu                  |                               |

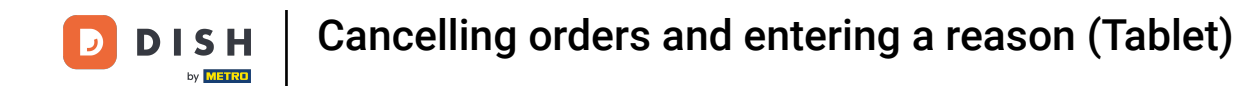

### • Here you can select your cancellation reason.

|         | Cancellation reason                      |        |                                    |
|---------|------------------------------------------|--------|------------------------------------|
|         | Wrong payment method<br>Wrong order      |        | 13.50<br>10.00<br><del>3.00</del>  |
| Thada 9 | Product not satisfactory<br>Other reason |        | <del>13.50</del><br>23.50<br>23.50 |
|         |                                          | Cancel |                                    |
|         |                                          |        |                                    |
|         |                                          |        |                                    |
|         |                                          |        |                                    |
|         |                                          |        |                                    |

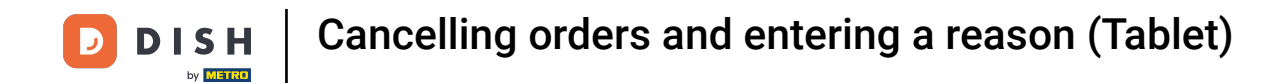

As you can see, the table is now empty. Leave it by clicking on the back arrow.

| ≡ D15H        | IPOS Tisc | h 1            | ¢          | ESSEN GETRÄNKE    | ANDERE TAKE AWAY | BELIEBTE ARTIKEL      | ج ک                           |
|---------------|-----------|----------------|------------|-------------------|------------------|-----------------------|-------------------------------|
|               |           |                |            | Aperitif          | Vorspeisen       | Salate                | Hauptspeisen                  |
|               |           |                |            | Austern Pro Stuck | Steak Tartar     | Roh Marinierter Lachs | Bearnaise-steak Und<br>Pommes |
|               |           |                |            | Austern Pro Stuck | Entenleber       | Burrata               | -                             |
|               |           |                |            | Passionsfrucht    | Calamari         | 8 Klassischer Caesar  | Fleisch Des Tages             |
|               |           |                |            | Kaviar 10gr.)     | Kalbsbries       |                       | Tournedos                     |
|               |           |                |            | Iberico(100gr.)   | Gruner Spargel   |                       | Fisch Des Tages               |
|               | Input     | То             | tal amount |                   | Hummersuppe      |                       |                               |
|               | $\otimes$ | =              | 0.00 🗸     |                   |                  |                       | Steak Tartar                  |
| Open cash dra | )<br>Note | کر<br>Customer | Print      |                   |                  |                       | Kasefondue                    |
| 7             | 8         | 9              | +/-        |                   |                  |                       | Miesmuscheln                  |
| 4             | 5         | 6              |            |                   |                  |                       |                               |
| 1             | 2         | 3              | E<br>PIN € |                   |                  |                       | Saisonales Gemuse             |
| 0             | 00        |                | BARGELD €  | Ergänzungen       | Nachspeisen      | Menu                  |                               |

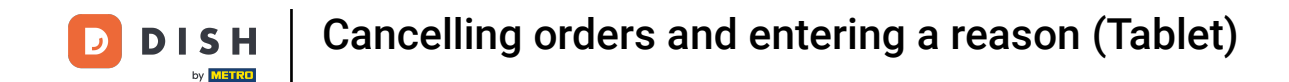

Now your entire order have been cancelled. If you would like to cancel 1 or few items of a certain order, and not the entire order. Please repeat the steps 2-7 to reopen the order.

| ≡ DISHPOS Restaurant | AREA OPEN ORDER                | S CUSTOMER ACCOUNTS |          | ¢ |
|----------------------|--------------------------------|---------------------|----------|---|
| Tisch 1<br>🗊 1       | Tisch 2                        | Tisch 3             | Tisch 4  |   |
| Tisch 5              | Tisch 6<br><sup>(©</sup> ∞ 🖻 1 | Tisch 7             | Tisch 8  |   |
| Tisch 9              | Tisch 10                       | Tisch 11            | Tisch 12 |   |
| Tisch 13             | Tisch 14                       | Tisch 15            | Tisch 16 |   |
| Tisch 17             | Tisch 18                       | Tisch 19            | Tisch 20 |   |
| Bar<br>34 seats      |                                |                     |          |   |
|                      |                                |                     |          |   |

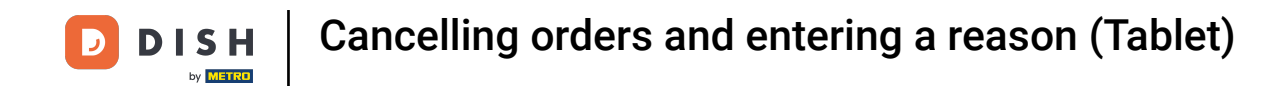

Once you reopened the order. Tap and hold the item(s) you want to cancel until it is highlighted to delete it.

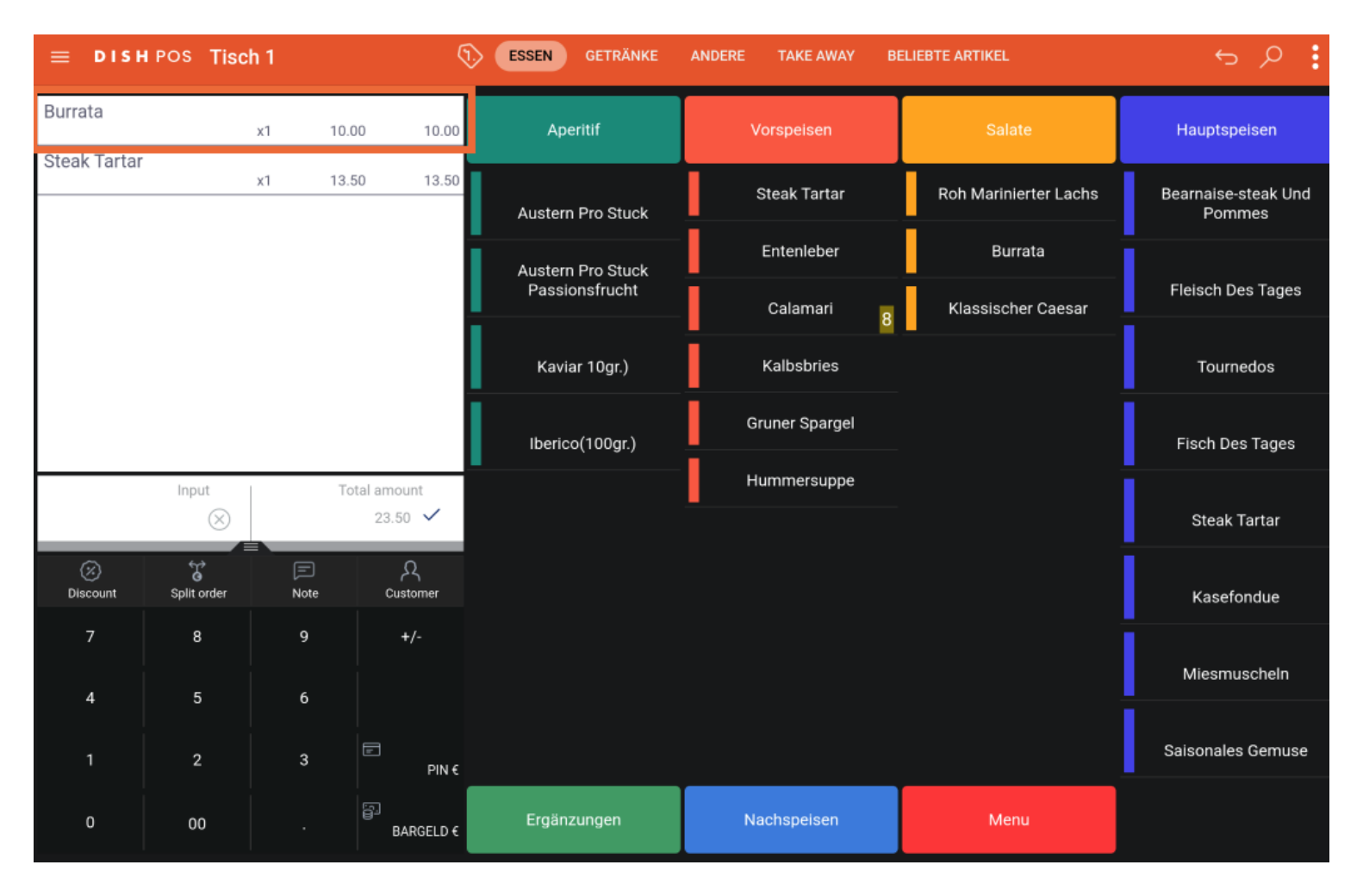

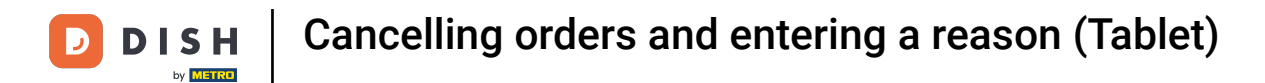

# Now, click on Delete.

| ≡ DISH        | ipos <mark>Tisc</mark> | h 1          | \$               | i) ESSEN GETRÄNKE | ANDERE TAKE AWAY | BELIEBTE ARTIKEL      | 5 P 🚦                         |
|---------------|------------------------|--------------|------------------|-------------------|------------------|-----------------------|-------------------------------|
| Burrata       | L (                    | x1 10        | .00 10.00        | Aperitif          | Vorspeisen       | Salate                | Hauptspeisen                  |
| Steak Tartar  | More Disc              | Count Delete |                  | Austern Pro Stuck | Steak Tartar     | Roh Marinierter Lachs | Bearnaise-steak Und<br>Pommes |
|               |                        | x1 13.       | .50 13.50        | Austern Pro Stuck | Entenleber       | Burrata               | i                             |
|               |                        |              |                  | Passionsfrucht    | Calamari         | Klassischer Caesar    | Fleisch Des Tages             |
|               |                        |              |                  | Kaviar 10gr.)     | Kalbsbries       | _                     | Tournedos                     |
|               |                        |              |                  | Iberico(100gr.)   | Gruner Spargel   |                       | Fisch Des Tages               |
|               | Input                  | Т            | otal amount      |                   | Hummersuppe      |                       | i.                            |
|               | $\otimes$              |              | 23.50 🗸          |                   |                  |                       | Steak Tartar                  |
| Ø<br>Discount | Split order            | )<br>Note    | کر<br>Customer   |                   |                  |                       | Kasefondue                    |
| 7             | 8                      | 9            | +/-              |                   |                  |                       | Miesmuscheln                  |
| 4             |                        |              |                  |                   |                  |                       | Saleonalos Corrues            |
| 1             | 2                      | 3            | PIN€             |                   |                  |                       | Salsonales Gemuse             |
| 0             | 00                     |              | ਿਹੈ<br>BARGELD € | Ergänzungen       | Nachspeisen      | Menu                  |                               |

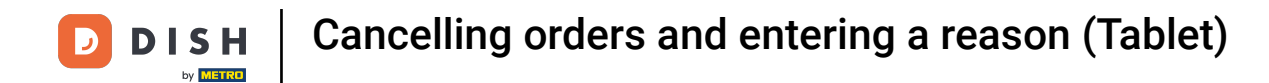

## Select your cancellation reason.

|                 | POS Tisch | 1         | Ç               | ESSEN GETRÄNKE | ANDERE TAKE AWAY B | ELIEBTE ARTIKEL | 5 <u>2</u> |
|-----------------|-----------|-----------|-----------------|----------------|--------------------|-----------------|------------|
| Burrata         |           |           |                 |                |                    |                 |            |
|                 |           | Cancell   | ation reason    |                |                    |                 |            |
| Steak Tartar    |           | Wrong pa  | yment method    |                |                    |                 |            |
|                 |           | Wrong or  | der             |                |                    |                 |            |
|                 |           | Product n | ot satisfactory |                |                    |                 |            |
|                 |           | other rea | 3011            |                |                    |                 |            |
|                 |           |           |                 | Ca             | ncel               |                 |            |
|                 |           |           |                 |                |                    |                 |            |
| (2)<br>Discount |           |           |                 |                |                    |                 |            |
| 7               |           |           |                 |                |                    |                 |            |
| 4               |           |           |                 |                |                    |                 |            |
| 1               |           |           |                 |                |                    |                 |            |
| 0               |           |           |                 |                |                    |                 |            |

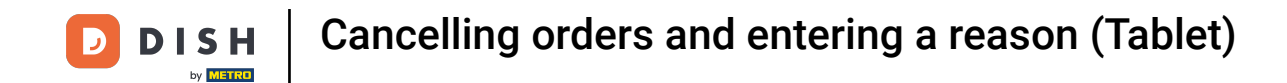

# • The item has now disappeared from the table. Leave it by clicking on the back arrow.

| ≡ DISH                       | h pos Tisc         | h 1       | ¢              | ESSEN GETRÄNKE    | ANDERE TAKE AWAY | BELIEBTE ARTIKEL      | 5 P :                         |  |
|------------------------------|--------------------|-----------|----------------|-------------------|------------------|-----------------------|-------------------------------|--|
| Steak Tartar                 |                    | x1 13.    | 50 13.50       | Aperitif          | Vorspelsen       | Salate                | Hauptspeisen                  |  |
|                              |                    |           |                | Austern Pro Stuck | Steak Tartar     | Roh Marinierter Lachs | Bearnaise-steak Und<br>Pommes |  |
|                              |                    |           |                | Austern Pro Stuck | Entenleber       | Burrata               |                               |  |
|                              |                    |           |                | Passionsfrucht    | Calamari         | 8 Klassischer Caesar  | Fleisch Des Tages             |  |
|                              |                    |           |                | Kaviar 10gr.)     | Kalbsbries       |                       | Tournedos                     |  |
|                              |                    |           |                | Iberico(100gr.)   | Gruner Spargel   |                       | Fisch Des Tages               |  |
|                              | Input Total amount |           |                | Hummersuppe       |                  |                       |                               |  |
|                              | $\otimes$          |           | 13.50 🗸        |                   |                  |                       | Steak Tartar                  |  |
| <ul> <li>Discount</li> </ul> | Split order        | )<br>Note | کر<br>Customer |                   |                  |                       | Kasefondue                    |  |
| 7                            | 8                  | 9         | +/-            |                   |                  |                       | Miesmuscheln                  |  |
| 4                            | 5                  | 6         |                |                   |                  |                       |                               |  |
| 1                            | 2                  | 3         | ₽IN €          |                   |                  |                       | Saisonales Gemuse             |  |
| 0                            | 00                 |           | BARGELD €      | Ergänzungen       | Nachspeisen      | Menu                  |                               |  |

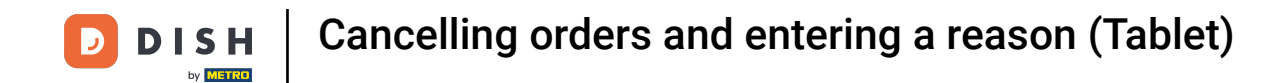

If you open that same order again by clicking on the same table, you can notice that the second item is indeed cancelled.

| 😑 DISHPOS |                |         |         |                                    |                     |                           |                           |  |
|-----------|----------------|---------|---------|------------------------------------|---------------------|---------------------------|---------------------------|--|
| Tisch 1   |                |         |         |                                    |                     |                           |                           |  |
|           | Select an orde | r       |         | ≣ ≣ ⊡                              |                     |                           |                           |  |
| Tisch 5   |                |         |         | -                                  |                     |                           |                           |  |
|           | #90<br>4:25 PM | Tisch 1 | € 10.00 | Burrata<br><del>Steak Tartar</del> | x1<br><del>x1</del> | 10.00<br><del>13.50</del> | 10.00<br><del>13.50</del> |  |
| Tisch 9   | #93<br>4:26 PM | Tisch 1 | € 13.50 |                                    |                     |                           | 10.00                     |  |
|           | #97<br>4:58 PM | Tisch 1 | € 13.50 |                                    |                     |                           |                           |  |
| Tisch 13  |                |         |         |                                    |                     |                           |                           |  |
| Tisch 17  |                |         |         |                                    |                     |                           |                           |  |
| Bar       |                | Cancel  |         | :                                  | Select              |                           |                           |  |
| 34 seats  |                |         |         |                                    |                     |                           |                           |  |
|           |                |         |         |                                    |                     |                           |                           |  |

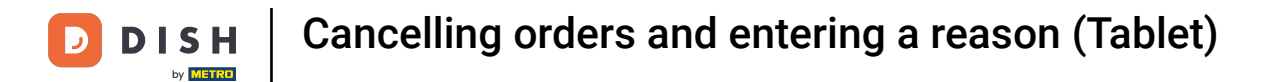

# 1 That's it. You're done.

| 😑 DISΗ POS Restaurant | AREA OPEN ORDER    | S CUSTOMER ACCOUNTS |          | ¢ |
|-----------------------|--------------------|---------------------|----------|---|
| Tisch 1<br>🖻 1        | Tisch 2            | Tisch 3             | Tisch 4  |   |
| Tisch 5               | Tisch 6<br>⊙ ∞ 🖻 1 | Tisch 7             | Tisch 8  |   |
| Tisch 9               | Tisch 10           | Tisch 11            | Tisch 12 |   |
| Tisch 13              | Tisch 14           | Tisch 15            | Tisch 16 |   |
| Tisch 17              | Tisch 18           | Tisch 19            | Tisch 20 |   |
| Bar<br>34 seats       |                    |                     |          |   |
|                       |                    |                     |          |   |

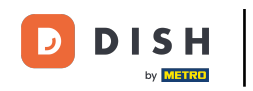

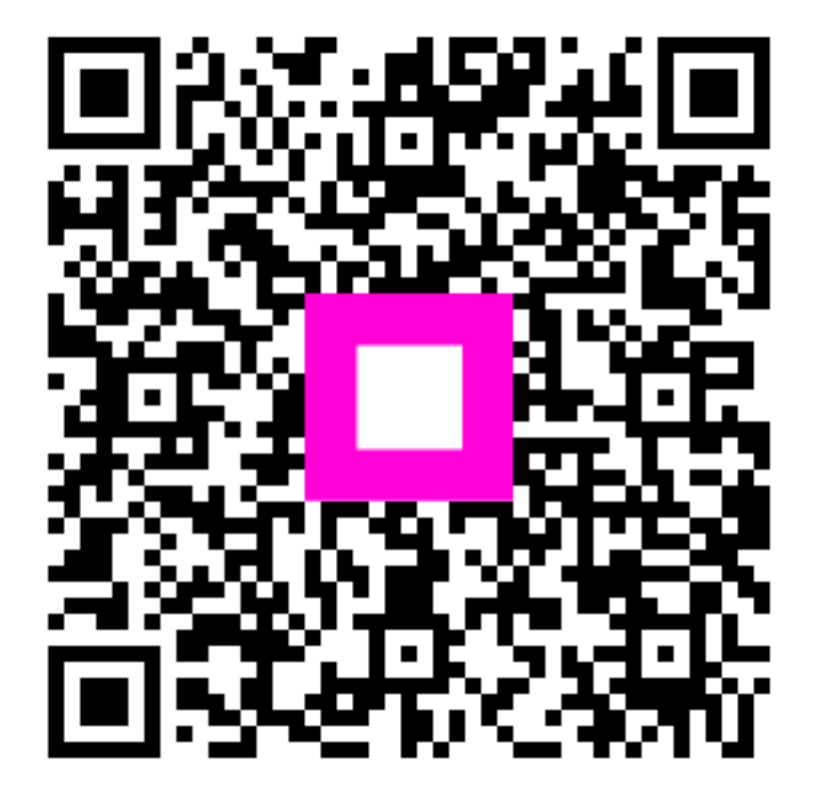

Scan to go to the interactive player